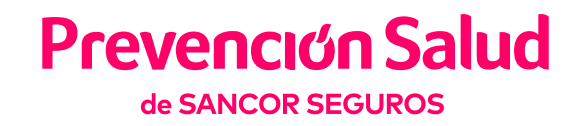

#### SITIO DE AUTOGESTIÓN PARA PRESTADORES

### Manual de Ayuda para registración

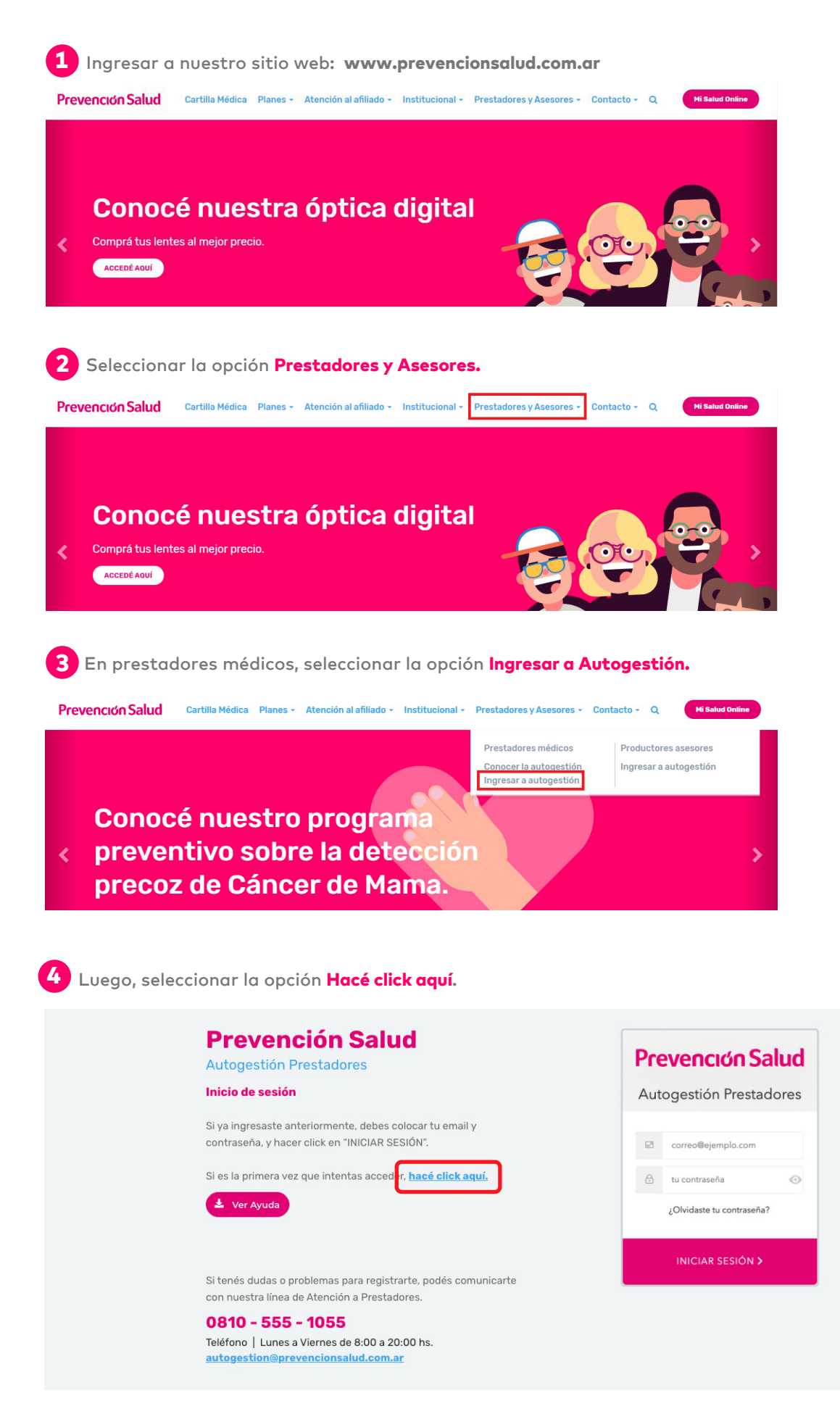

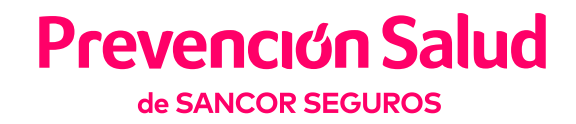

| 5 Completá el formulario y seleccioná la opción Solicitar invit | tación. |
|-----------------------------------------------------------------|---------|
|-----------------------------------------------------------------|---------|

|                                                          | le completes la registración.              |                                                                                                    |
|----------------------------------------------------------|--------------------------------------------|----------------------------------------------------------------------------------------------------|
| Nro. del Prestador                                       |                                            |                                                                                                    |
|                                                          |                                            |                                                                                                    |
| CUIT                                                     |                                            |                                                                                                    |
|                                                          |                                            |                                                                                                    |
| Email                                                    |                                            |                                                                                                    |
| Ingresá tu correo electrónico                            |                                            |                                                                                                    |
| Calculated on the decouver                               |                                            |                                                                                                    |
| Selecciona un tipo de usuario                            | Classica                                   |                                                                                                    |
| PRESTADOR                                                | SECRETARIA                                 | FACTURACIÓN                                                                                                    |
| Profesionales individuales y sectores                    | Secretarias de profesionales o institución | Sectores administrativos o de facturación de                                                                                                    |
| institución (Clínicas o Círculos).                       | (enness e encares)                         |                                                                                                    |
|                                                          |                                            |                                                                                                    |
| No soy un robot                                          |                                            | Cancelar Solicitar invitación                                                                                                    |
| reCAPTCHA<br>Privacidad - Condiciones                    |                                            |                                                                                                    |
|                                                          |                                            |                                                                                                    |
|                                                          | 6                                          | Recibirás la siguiente invitación a                                                                                                    |
| La invitación se envio corr                              | cas                                        | silla de mail registrada. Hacé clic en                                                                                                    |
|                                                          |                                            |                                                                                                    |
|                                                          |                                            | Prevenció<br>de sancor se                                                                                                    |
|                                                          |                                            | Estimada ucuaria                                                                                                    |
| Nro. del Prestador:                                      |                                            |                                                                                                    |
| Nro. del Prestador:<br>Rol:                              |                                            | Lo invitomos o rogistrores al sistema de                                                                                                    |
| Nro. del Prestador:<br>Rol:<br>CUIT:                     |                                            | Lo invitamos a registrarse el sistema de                                                                                                    |
| Nro. del Prestador:<br>Rol:<br>CUIT:<br>Email:           |                                            | Lo invitamos a registrarse el sistema de autogestión de Prevención Salud.                                                                                                |
| Nro. del Prestador:<br>Rol:<br>CUIT:<br>Email:           |                                            | Lo invitamos a registrarse el sistema de<br>autogestión de Prevención Salud.<br>Para ello, ingrese en el siguient <u>enlace</u> .                                        |
| Nro. del Prestador:<br>Rol:<br>CUIT:<br>Email:<br>Volver |                                            | Lo invitamos a registrarse el sistema de<br>autogestión de Prevención Salud.<br>Para ello, ingrese en el siguient <u>enlace</u> .<br>Esta invitación vence el 13/4/2020. |

**7** Completá los campos de correo electrónico y contraseña, y luego presioná **REGISTRARSE.** 

| Prevención Salud<br>Autogestión Prestadores                                                                    | Prevención Salud                                                                       |
|----------------------------------------------------------------------------------------------------|----------------------------------------------------------------------------------------|
| Inicio de sesión                                                                                               | Autogestión Prestadores                                                                |
| Si ya ingresaste anteriormente, debes colocar tu email y<br>contraseña, y hacer click en "INICIAR SESIÓN".     | Correo@ejemplo.com                                                                     |
| Si es la primera vez que intentas acceder, <u>hacé click aquí.</u>                                             | 🔒 tu contraseña 💿                                                                      |
| 🛓 Ver Ayuda                                                                                                    | Al suscribirse usted acepta nuestros términos de<br>Servicio y política de privacidad. |
|                                                                                                    | REGISTRARSE >                                                                          |
| Si tenés dudas o problemas para registrarte, podés comunicarte<br>con nuestra línea de Atención a Prestadores. |                                                                                        |
| 0810 - 555 - 1055<br>Teléfono   Lunes a Viernes de 8:00 a 20:00 hs.<br>autogestion@prevencionsalud.com.ar      |                                                                                        |

### Prevención Salud de SANCOR SEGUROS

## Restablecer contraseña

Para restablecer tu contraseña, seleccioná la opción ¿Olvidaste tu contraseña?

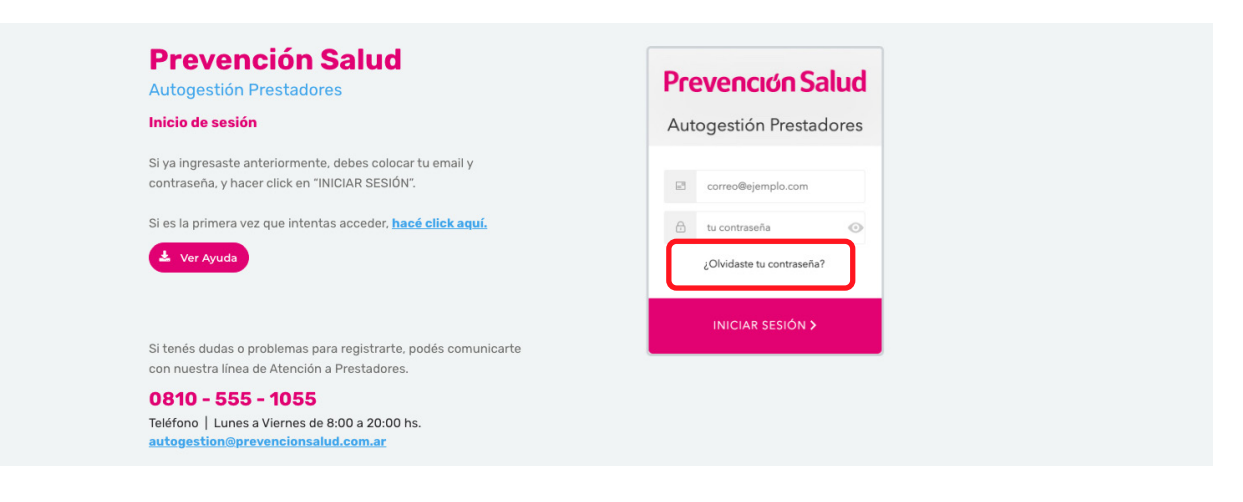

2 Completá el campo de correo electrónico al cual llegará el email de recupero de contraseña, y luego hacé click en ENVIAR EMAIL.

| Frevención Salud<br>Restablecer contraseña<br>Por favor ingrese su dirección de<br>correo. Le enviaremos las<br>instrucciones para restablecer su<br>contraseña. |                                                                                                    |  |  |  |
|----------------------------------------------------------------------------------------------------|----------------------------------------------------------------------------------------------------|--|--|--|
|                                                                                                    | correo@ejemplo.com                                                                                                    |  |  |  |
| ENVIAR EMAIL >                                                                                                    |                                                                                                    |  |  |  |
|                                                                                                    |                                                                                                    |  |  |  |
| 4 con tu<br>presic                                                                                                    | completá ambos campos<br>o nueva contraseña y<br>oná <b>CAMBIAR.</b>                                                                      |  |  |  |
| 4 C<br>con tu<br>presic                                                                                                    | Completá ambos campos<br>o nueva contraseña y<br>oná <b>CAMBIAR.</b><br>Prevención Salud<br>AUTOGESTIÓN PRESTADORES<br>mbiá tu contraseña |  |  |  |

Movistar 5 Si la solicitaste, entonces procede con el cambio: Cambiar contraseña Presioná Ingresar para acceder a Autogestión de Prestadores.

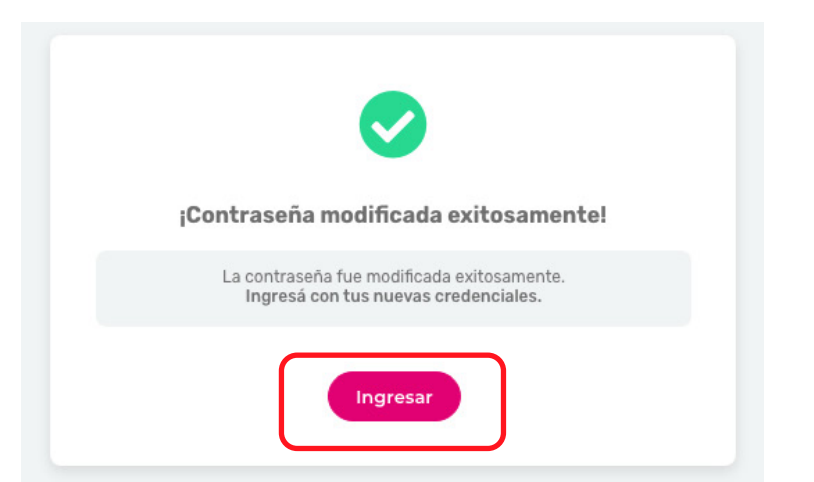

3 Al recibir el email, hacé click en **Cambiar Contraseña.** 

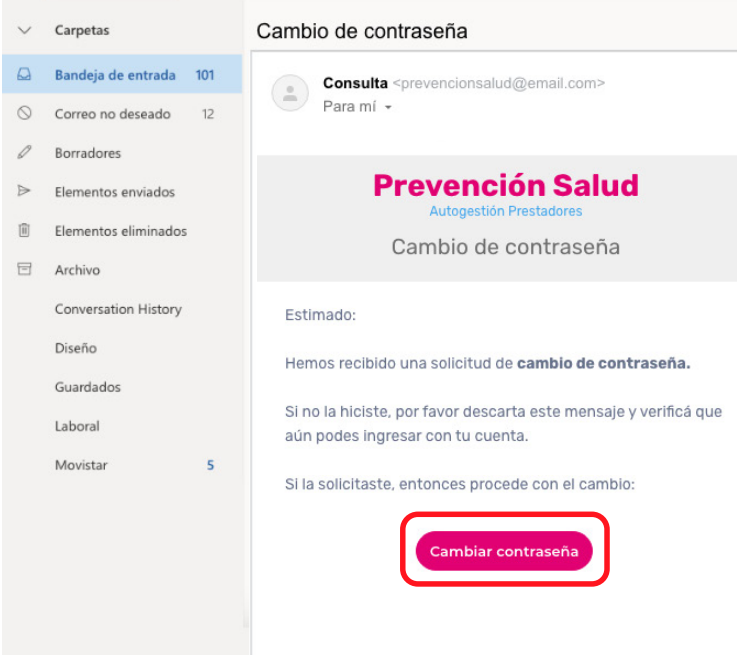

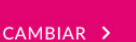

Confirmar nueva contraseña

Nueva contraseña

**-**

0

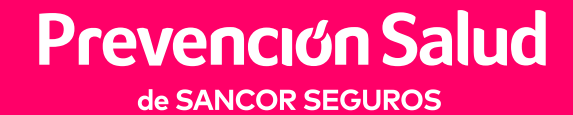

SITIO DE AUTOGESTIÓN PARA PRESTADORES

# Funcionalidades

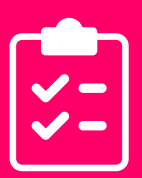

Actualizar datos.

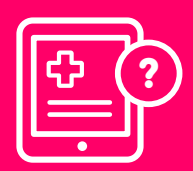

Consultar Autorizaciones.

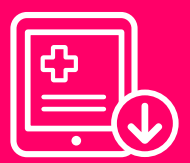

Descargar autorizaciones.

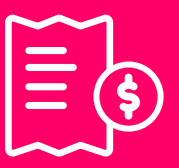

Consultar facturación.

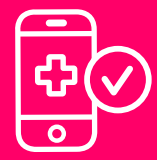

Validar prestaciones.

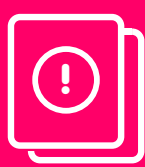

Visualizar Novedades y Boletines informativos.

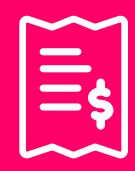

Descargar comprobantes.

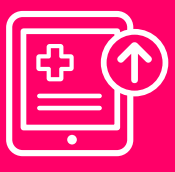

Solicitar autorización.

| 1 |  |
|---|--|
| 2 |  |
| 3 |  |
|   |  |

Descargar instructivos y planillas.

0810 888 0010 | prevencionsalud.com.ar 🖪 🖸 🕨

Superintendencia de Servicios de Salud | 0800\_222 SALUD (72583) | www.sssalud.gob.ar | Nº de Inscripción RNEMP: 1679